Музей К. Э. Циолковского, авиации и космонавтики

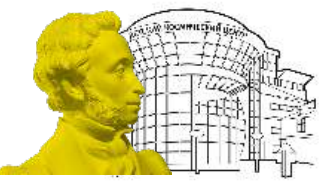

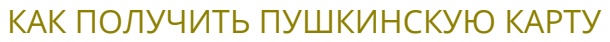

 Зарегистрируйся на Госуслугах Э.Это можно сделать с 14 лет после получения паспорта.
Также потребуются данные СНИЛС.

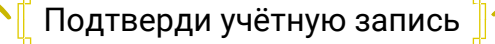

Сходи в МФЦ

2.

Через Сбербанк Онлайн Раздел «Платеж или перевод» Пункт «Регистрация на Госуслугах» «Зарегистрироваться»/«Подтвердить учетную запись» Проверить данные и нажать «продолжить»

 Установи мобильное приложение «Госуслуги.Культура» (இ) Оно доступно в AppStore и Google Play. Зайдите под учётной записью портала Госуслуги.

4. Подтверди выпуск Пушкинской карты. Можно оформить виртуальную карту «Мир» прямо в приложении или получить пластиковую карту в отделении Почта Банка, предъявив паспорт и СНИЛС.

## КАК КУПИТЬ БИЛЕТ ПО ПУШКИНСКОЙ КАРТЕ

 Сканируй код и переходи на сайт покупки билетов kassy.ru

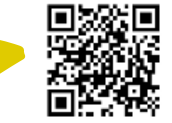

2. Выбирай билет на желаемое мероприятие. Перепроверь дату и время!

3. Заполни информацию с личными данными.

 4. Не забудь выбрать оплату именно по
Пушкинской карте! Вводи данные своей карты и нажимай «оплатить».

## ВАЖНО!

Выбрать мероприятие можно и в приложении «Госуслуги.Культура» или на сайте «Культура.РФ».

Билет именной. Не покупай по своей карте билеты на других людей. Даже друзей)

Прием оплаты билетов в планетарий закрывается за полчаса до мероприятия. Рассчитывай время заранее.

•Подробная информация про мероприятия Космического центра по Пушкинской карте тут

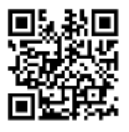

Всё ещё есть вопросы? Звони 48-50-17